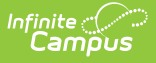

# **Create Teacher-Scored Assessments**

Last Modified on 10/22/2022 9:35 am CDT

Setup of a Teacher-Scored Assessment | Additional Steps

#### Classic Path: Assessment > Test Setup

### Search Terms: Test Setup

School and/or district-level assessments can be scored by teachers as grading tasks, as desired. The following information provides details on creating teacher-scored assessments.

| T                                 |                                                   |
|-----------------------------------|---------------------------------------------------|
| *Name                             |                                                   |
| TK English Test                   |                                                   |
| Parent Test                       |                                                   |
| (no parent)                       | Y                                                 |
| Code                              | Year                                              |
|                                   | 13-14 🔻                                           |
| Subject                           |                                                   |
| Writing                           | •                                                 |
| Test Grade Level                  |                                                   |
| 11: 11th Grade                    | T                                                 |
| Assessment Type                   | NCLB Test Type                                    |
| GEN: General Assessment           | ▼ Reading/Language Arts ▼                         |
| Standards Type                    |                                                   |
| •                                 |                                                   |
| Start Date End Date               |                                                   |
|                                   |                                                   |
| Test Type                         |                                                   |
| <ul> <li>District Test</li> </ul> | Teacher-scored                                    |
| <ul> <li>State Test</li> </ul>    | Display in Portal                                 |
| State Code                        | Display in Transcripts                            |
| <b>T</b>                          |                                                   |
| <ul> <li>National Test</li> </ul> |                                                   |
| National Code                     |                                                   |
| <b>T</b>                          |                                                   |
|                                   |                                                   |
|                                   |                                                   |
| Select the score fields you w     | vant to use:                                      |
| Date Scale Sc                     | core Raw Score Reason Code Received Accommodation |
| Percentile Percent                | Normal Curve Equivalent Result Invalid            |
| Academic Achievement Star         | ndard                                             |
| TK Test V                         |                                                   |
|                                   |                                                   |

Teacher-Scored Assessment

### **Setup of a Teacher-Scored Assessment**

Teacher-scored Assessments are only allowed to be created for district tests. Teacher-scored tests cannot be done for state or national tests.

Before following these steps, verify an appropriate test structure (Parent, Child 1, Grandchild 1,

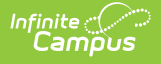

### etc.) has been created.

These steps must be followed for each parent, child and/or grandchild tests that are to be scored by teacher.

- 1. Select the test that should be scored by teachers.
- 2. Enter the **Start Date** and **End Date**, indicating the first and last day on which the assessment can be graded.
- 3. Verify that the test is marked as a district test (*i.e.*, the **District Test** radio button is marked).
- 4. Mark the **Teacher-Scored** checkbox.
- 5. Mark the following score fields:
  - Raw Score
  - Result

You may select Scale Score (if the teacher will manually enter the scale score) but please be aware, no Result is calculated.

6. Click the **Save** button.

| Test Detail                                               |   |
|-----------------------------------------------------------|---|
| *Name                                                     |   |
| TK English Test                                           |   |
| Parent Test                                               |   |
| (no parent)                                               |   |
| Code Year                                                 |   |
| 13-14 🔻                                                   |   |
| Subject                                                   | _ |
| Writing                                                   | 4 |
| Test Grade Level                                          |   |
| 11: 11th Grade                                            |   |
| Assessment Type NCLB Test Type                            | _ |
| GEN: General Assessment V Reading/Language Arts           | • |
| Standards Type                                            |   |
| Start Date End Date                                       |   |
| District Test                                             |   |
| <ul> <li>State Test</li> <li>Display in Portal</li> </ul> |   |
| State Code Display in Transcripts                         |   |

Teacher-Scored Assessment Fields

## **Additional Steps**

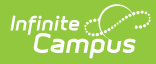

After the Teacher-Scored Assessment has been created, the assessment must be aligned with the course using the Course Assessments tool. In addition, the teacher will grade the test as a Grading Task when appropriate and the score can be viewed on the student's Assessment tab.